# PEMBUATAN APLIKASI BIMBINGAN TEKNOLOGI INFORMASI DAN KOMUNIKASI (ABTIK) BERBASIS WEB DI SMAN 1 PENGASIH

# Oleh: Nurkhoiriyah SMAN1 Pengasih Email: khoiriyahnur17@gmail.com

**ABSTRACT**: The current teaching and learning process cannot be separated from the development of information and communication technology. In the curriculum of 2013, information and communication technology teachers have new tasks as a guidance teachers who provide guidance to students, as well as a subject teachers, and as an education staff to support the collegue when experiencing difficulties in terms of utilization of information and communication technology in the implementation of learning. Considering that there are a lot of school people in SMAN1 Pengasih including the number of teachers in 54 subjects, 598 students, and 18 staffs, the information and communication technology teachers look for alternatives of technical guidance by creating the Web-based Information and Communication Technology Guidance Application (ABTIK). The ABTIK guidance application implemented by making a flowchart, database structure, input design, and output design. The manufacturing procedure starts with the installation of php web server and MySQL database, preparing the database, making projects and hosting to the server. The ABTIK guidance application was able to bridge the information and communication technology guidance teachers and subject teachers, as well as education staff and students in real time so that teaching and learning activities can run well.

Keywords: guidance, technology, information, website

#### PENDAHULUAN

Dalam proses belajar mengajar saat ini tentunya tidak terlepas dari perkembangan teknologi informasi dan komunikasi, mata pelajaran teknologi informasi dan komunikasi di kurikulum 2013 sudah tidak ada lagi namun berganti menjadi bimbingan teknologi informasi dan komunikasi, sehingga guru teknologi informasi dan komunikasi memiliki tugas baru dikurikulum 2013 yaitu sebagai guru bimbingan, yang ketugasannya adalah memberi bimbingan kepada peserta didik, guru mata pelajaran dan tenaga kependidikan ketika mengalami kendala atau kesulitan dalam hal pemanfaatan teknologi informasi komunikasi dalam pelaksanaan dan pembelajaran. Mengingat warga sekolah di SMAN Pengasih sangat banyak antara lain jumlah guru mata pelajaran 54 orang, jumlah peserta didik 598 siswa, dan jumlah tenaga kependidikan ada 18 orang yang semuanya akan menjadi bimbingannya guru teknologi informasi dan komunikasi, sehingga hal tersebut jelas tidak mungkin dapat dilaksanakan bimbimngan oleh guru bimbingan teknologi informasi dan komunikasi ketika mereka mengalami kesulitan dalam pemanfaatan teknologi informasi dan komunikasi.

Berdasarkan permasalahan di atas maka guru bimbingan teknologi informasi dan komunikasi mencari alternatif lain agar pelaksananaan bimbingan tetap berjalan sesuai dengan permendikbud nomor 45 tahun 2015. Alternatif tersebut adalah dengan membuat Aplikasi Bimbingan Teknologi Informasi dan Komunikasi (ABTIK) Berbasis Web di SMAN 1 Pengasih. Aplikasi ini nantinya diharapkan dapat digunakan untuk konsultasi atau bimbingan dalam hal pemanfaatan teknologi informasi dan komunikasi yang berkembang saat ini bagi guru mata pelajaran, tenaga kependidikan dan peserta didik SMA Negeri 1 Pengasih yang jika dilakukan bimbingan secara terjadwal tidak dapat dilaksanakan, karena keterbatasan waktu dan personal dari guru bimbingan teknologi informasi, sehingga kehadiran ABTIK berbasis web di SMAN 1 Pengasih ini diharapkan dapat membantu perserta didik, guru mata pelajaran dan tenaga kependidikan dalam menyelesaikan tugas-tugasnya, baik teknologi dalam ilmu pengetahuan maupun teknologi sebagai media pembelajaran.

1. Diagram Alir/Flowchart

### PEMBAHASAN

#### Rancangan/Desain

Rancangan aplikasi bimbingan teknologi informasi dan komunikasi (ABTIK) berbasis web di SMAN 1 Pengasih terdiri atas:

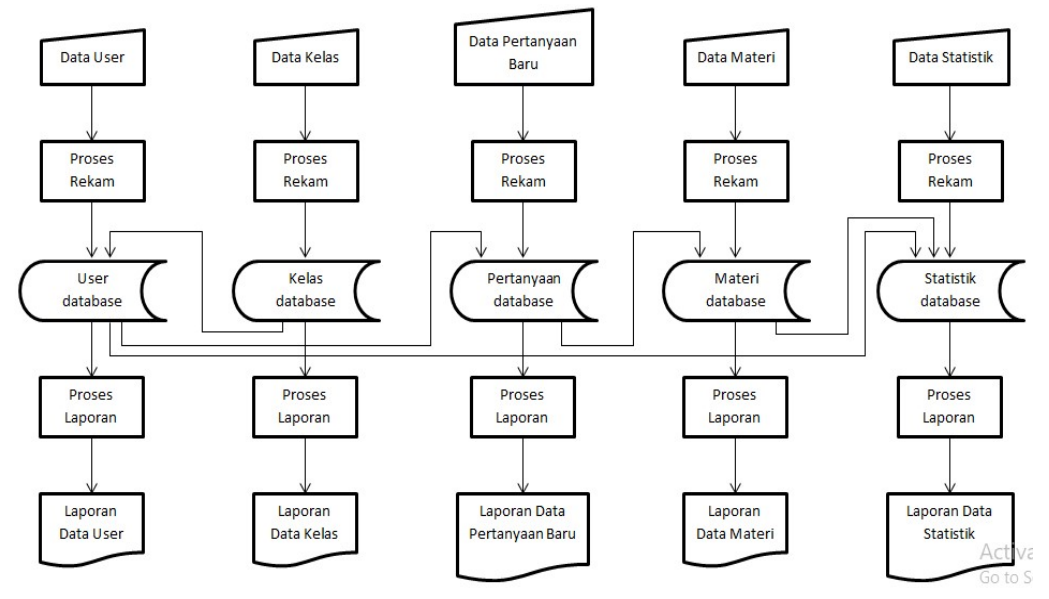

Gambar 1. Diagram Alir

Pada Aplikasi Bimbingan Teknologi Informasi dan Komunikasi (ABTIK) berbasis web di SMAN 1 Pengasih ini terdapat 5 tabel yaitu:

### a. Tabel User

Tabel ini berfungsi untuk merekam seluruh data yang berhubungan dengan akun user yang akan melakukan bimbingan diantarantya id, nama user, user nama, password user, level user, kelas user b. Tabel Kelas

Tabel ini berfungsi untuk merekam seluruh data yang berhubungan dengan informasi kelas bimbingan diantaranya Id, nama kelas

### c. Tabel Pertanyaan Baru

Tabel ini berfungsi merekam seluruh data yang berhubungan dengan pengajuan pertanyaan baru dari pengguna diantaranya Id\_username, pertanyaan, respon, tanggal. d. Tabel Materi

Tabel ini berfungsi untuk merekam seluruh data yang berhubungan dengan materi bimbingan dan lampiran materinya diantaranya id, nama, file, count.

e. Tabel Statistik

Tabel ini berfungsi untuk merekam seluruh data yang berhubungan dengan data statistik yang data statistik yang meliputi materi yang diakses, pengguna yang mengakses, jumlah akses, dan waktu akses. 2. Struktur Basis Data

Perancangan sistem dibuat untuk memudahkan dalam mengatasi masalah, dalam pelaksanaannya dibutuhkan rancangan sistem yang memadai sesuai kebutuhan itu sendiri. Rancangan sistem merupakan garis besar dari seluruh proses aplikasi pengolahan data yang akan diproses, perancangan ini mencakup bagaimana sistem tersebut dapat berjalan, apa masalahnya, bagaimana langkah pemrosesan datanya, serta rancangan hasil keluarannya. Berikut ini tabel yang dirancang untuk digunakan dalam aplikasi bimbingan teknologi informasi dan komunikasi (ABTIK) berbasis web di SMAN 1 Pengasih.

2.1. Tabel User

Tabel ini digunakan untuk merekam data akun user, dengan spesifikasi sebagai berikut:

#### Nama tabel: User

| # | Nama          | Jenis        | Keterangan    |
|---|---------------|--------------|---------------|
| 1 | id            | int(11)      | Primary key   |
| 2 | user_nama     | varchar(200) | Nama user     |
| 3 | user_username | varchar(70)  | User name     |
| 4 | user_password | varchar(70)  | Password user |
| 5 | user_level    | varchar(20)  | Level user    |
| 6 | kelas         | varchar(30)  | Kelas user    |

2.2. Tabel Kelas

Tabel ini digunakan untuk merekam data kelas pengguna, dengan spesifikasi sebagai berikut:

Nama tabel: Kelas

| # | Nama | Jenis       | Keterangan  |
|---|------|-------------|-------------|
| 1 | id   | varchar(30) | Primary key |
| 2 | nama | varchar(50) | Nama kelas  |

2.3. Tabel Pertanyaan

Tabel ini digunakan untuk merekam data partanyaan baru yang diajukan pengguna, dengan spesifikasi tabel sebagai berikut:

Nama tabel: Pertanyaan

| # | Nama        | Jenis       | Keterangan                                        |
|---|-------------|-------------|---------------------------------------------------|
| 1 | id          | int(11)     | Primary key                                       |
| 2 | id_username | varchar(50) | nomor ID username yang mengajukan pertanyaan baru |
| 3 | pertanyaan  | text        | isi pertanyaan baru                               |
| 4 | respon      | int(11)     | tanggapan atas pertanyaan                         |
| 5 | tanggal     | timestamp   | tanggal dan waktu entri pertanyaan                |

2.4. Tabel Materi

Tabel ini untuk merekam data materi konseling dan data file lampirannya, dengan spesifikasi sebaghai berikut:

Nama tabel: Materi

| # | Nama  | Jenis        | Keterangan         |
|---|-------|--------------|--------------------|
| 1 | id    | int(11)      | Primary key        |
| 2 | nama  | varchar(100) | isi materi         |
| 3 | file  | varchar(200) | nama file lampiran |
| 4 | count | int(11)      | jumlah diakses     |

2.5. Tabel Statistik

Tabel ini digunakan untuk merekam data statistik yang meliputi materi yang diakses, pengguna yang mengakses, jumlah akses, dan waktu akses. Dengan spesifikasi tabel sebagai berikut:

Nama tabel: Statistik

| # | Nama          | Jenis        | Keterangan                 |  |
|---|---------------|--------------|----------------------------|--|
| 1 | id            | int(11)      | Primary key                |  |
| 2 | user_username | varchar(100) | nama user pengakses materi |  |
| 3 | tanggal       | timestamp    | tanggal dan waktu akses    |  |
| 4 | materi2       | int(11)      | ID materi yang diakses     |  |

3. Rancangan Masukan

Adapun rancangan masukan yang dibuat pada sistem aplikasi bimbingan teknologi informasi dan komunikasi (ABTIK) berbasis web di SMAN 1 Pengasih ini sebagai berikut:

3.1. Rancangan masukan data user

| : XXXXXXXXX |                                             |
|-------------|---------------------------------------------|
| XXXXXXXXX   |                                             |
| XXXXXXXXX   |                                             |
| XXXXXXXXX   |                                             |
| : XXXXXXXXX |                                             |
|             | : XXXXXXXXX     : XXXXXXXXXX     : XXXXXXXX |

Rancangan masukan data kelas

| 10         |             |
|------------|-------------|
| NAMA KELAS | : XXXXXXXXX |

3.2. Rancangan masukan data Pertanyaan baru

MASUKKAN PERTANYAAN BARU : XXXXXXXX

3.3. Rancangan masukan data Materi

| XXXXXXXXX |
|-----------|
| XXXXXXXXX |
| ~~~~~     |
|           |
|           |

#### Rancangan form upload file materi

PILIH FILE YANG DIUPLOAD : XXXXXXXX

#### 4. Rancangan Keluaran

Keluaran atau lebih dikenal dengan informasi adalah salah satu kegiatan sistem informasi yang baik akan mudah dalam penggunaannya sebagai dasar dalam pengambilan keputusan. Informasi yang akan ditulis dalam sistem aplikasi bimbingan teknologi informasi dan komunikasi (ABTIK) berbasis web di SMAN 1 Pengasih ini sebagai berikut:

### 4.1. Laporan User

| No. | Username   | Nama    | Level   | Kelas    |
|-----|------------|---------|---------|----------|
| 1   | XXXXXXXXXX | XXXXXXX | XXXXXXX | XXXXXXXX |
| 2   | ****       | XXXXXXX | XXXXXXX | XXXXXXXX |
| xx  | XXXXXXXXXX | XXXXXX  | XXXXXXX | XXXXXXXX |

### 4.2. Laporan Kelas

| No. | Nama Kelas |  |  |
|-----|------------|--|--|
| 1   | XXXXXXXXX  |  |  |
| 2   | xxxxxxxxx  |  |  |
| xx  | XXXXXXXXX  |  |  |

#### 4.3. Laporan Pertanyaan Baru

| No. | Tanggal | Nama   | Pertanyaan | Status  |
|-----|---------|--------|------------|---------|
| 1   | xxxxxxx | xxxxxx | xxxxxxx    | xxxxxxx |
| 2   | xxxxxxx | XXXXXX | XXXXXXXX   | xxxxxxx |
| xx  | xxxxxxx | xxxxxx | xxxxxxx    | xxxxxxx |

4.4. Laporan Materi

| No. | Materi    | Sub<br>materi | Sub<br>Sub<br>Materi | File<br>Lampiran |
|-----|-----------|---------------|----------------------|------------------|
| 1   | xxxxxxxxx | *****         | ****                 | *****            |
| 2   | *****     | *****         | xxxxxxxxxx           | ****             |
| xx  | *****     | *****         | ****                 | ****             |

4.5. Laporan Statistik

| No. | Tanggal    | Username  | Materi yang<br>diakses |
|-----|------------|-----------|------------------------|
| 1   | ****       | ****      | XXXXXXXXX              |
| 2   | *****      | ****      | ****                   |
| xx  | xxxxxxxxxx | xxxxxxxxx | xxxxxxxxx              |

#### **Posedur Pembuatan**

Prosedur Pembuatan Aplikasi Bimbingan Teknologi Informasi dan Komunikasi (ABTIK) berbasis web di SMAN 1 Pengasih adalah sebagai berikut:

- 1. Instalasi web server php, dan database server mysql pada komputer lokal dengan menggunakan xampp versi 5.6.36
- 2. Menyiapkan database.
- a. Membuat database

| phpMuAdmin                                                                                                   | - CT Lerver 127 0 0 1    |                                        |                  |   |
|----------------------------------------------------------------------------------------------------|--------------------------|----------------------------------------|------------------|---|
| 요 최 대 이 약 약<br>Ierbaru I avort                                                                               | Dasis data <u>III</u> SC | oL 🖺 Status 🖭 Akun pengguna            | 🗃 Ekspor 🗊 Impor | P |
| Baru                                                                                                    | Basis data               |                                        |                  |   |
| deta     deta     deta     dynamic selectdb     holonpro.kpv3db     progene     pogene     portomance schema | Buot basis data @        | Latin 1_awadiah_vi                     | • Huat           |   |
| phpmyedmin     am     sm                                                                                     | Hanis data               | Penyortiran Tindakan                   |                  |   |
| initial test                                                                                                 | C tradajar               | Letana_weekah_ca ## Check privileges   |                  |   |
|                                                                                                    | C data                   | Istin_westin_ci - Check privileges     |                  |   |
|                                                                                                    | dynamic_selection        | isting_mediat_ct an Churck privileges  |                  |   |
|                                                                                                    | Information_schema       | utits_savaral_st a_ Churck privileges  |                  |   |
|                                                                                                    | LLI kulonpro_kpv3db      | latins_seates_ci_m; Check privileges   |                  |   |
|                                                                                                    | (i) mysal                | sature sandros or an Oheck privileges. |                  |   |
|                                                                                                    | C pegeree                | Latana_westash_cs ## Check privileges  |                  |   |

b. Membuat tabel-tabel database menggunakan phpmyadmin dengan struktur sesuai dengan desain

| -                                     |                            |         |   |                 |            |   |              |         |   |               |        |
|---------------------------------------|----------------------------|---------|---|-----------------|------------|---|--------------|---------|---|---------------|--------|
| aim_konsellegdb<br>i Beru             | Nama                       | Jeeis 😦 |   | Panjang Nilai 🤬 | Brann 😦    |   | Panyoriaan   | Ability | 1 | ak<br>ernilai | Indeka |
| e con_materi<br>e torm<br>kalas       | Pro Non Carriel Sources    | 81      |   |                 | Tidet adv. | • |              |         |   |               |        |
| i materi<br>i materi<br>Greter        | Pain Take Careful Country  | INT.    | ٠ |                 | Tidek ada  | • |              | •       | • | 0             |        |
| ir nispon<br>ir statistik<br>ir lahun | Per los Garral Coloria     | N1      | • |                 | Tidek ada  | • |              | •       |   |               | -      |
| y user<br>w user_level                | Pair fair Carlline Delunce | INT.    | ٠ |                 | Tidel ada  | ٠ |              | •       |   | 8             |        |
| sim_monitoring_upjdb                  | Komentar tabel             |         |   | Collation       | 4          |   | Storage Engl | - 0     |   |               |        |

3. Membuat Proyek

a. Membuat fungsi koneksi database
File inc\_con\_db.php
<?php
\$dbuser = "root";
\$dbpass = "";
\$dbname = "sim\_konselingdb";
\$dbhost = "localhost";</pre>

\$con=mysql\_connect(\$dbhost,\$dbuser,\$dbpass);
if (!\$con) {
 die('Could not connect: '.mysql\_error());
}
mysql\_select\_db(\$dbname);
?>

Untuk menghubungkan PHP dengan MySQL, menggunakan fungsi mysql\_connect() dengan parameter alamat server, user, password, dan nama database.

Jika koneksi gagal, variabel \$con akan bernilai false. Karena itu, dicek dengan ekspresi if.

\$con=mysql\_connect(\$dbhost,\$dbuser,\$dbpass);
if (!\$con) {
 die('Could not connect: '. mysql\_error());
}

#### b. Membuat halaman index

Halaman index berisi script redirect ke halaman login dengan nama file page\_login.php. Menghasilkan tampilan halaman login sebagai berikut:

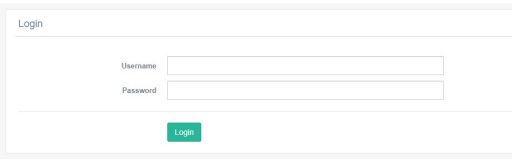

c. Menampilkan data dari database

Untuk menampilkan data yang ada di database dibutuhkan koneksi ke database, dengan mengimpor file inc\_con\_db.php agar variabel \$con dapat dibaca.

Setelah itu, dilakukan query untuk mengambil data pada tabel. Hasil dari query tersetbut, kemudian diubah menjadi array dengan fungsi mysqli\_fetch\_array() dan hasilnya disimpan dalam variabel. \$data=mysql fetch array(\$result) Perulangan while akan mengulang selama masih ada isi dalam tabel. Kemudain, selama perulangan, ditampilkan datanya.

d. Membuat fungsi tambah data

Ada dua file yang dibutuhkan untuk menambahkan data ke MySQL yaitu file untuk form dan file untuk menangani proses data yang dimasukkan. Atribut action digunakan untuk menentukan skrip mana yang akan memproses data masukan. Sedangkan atribut method untuk menentukan metode pengiriman datanya.

e. Membuat fungsi hapus data

Dibutuhkan id untuk menentukan data yang akan dihapus. Karena itu dikirmkan id melalui query string.

f. Membuat fungsi edit data

Pertama diambil id data yang akan diedit. Setelah itu dilakukan query untuk mengambil data dari database dan menampilkannya ke dalam form. Setelah diedit, selanjutnya dilakukan query update untuk menyimpan perubahan.

- 4. Hosting ke server
- a. Web hosting

Web hosting yang digunakan aplikasi ini adalah web hosting sekolah

b. Cara upload

File aplikasi diupload ke server dengan FTP menggunakan FTP Filezilla

- c. Upload arsip situs dan ekstrak
- d. File diletakkan di dalam public html
- e. Impor database MySQL menggunakan phpmyadmin
- f. Uji coba online

#### User Manual Aplikasi

User Manual dari Aplikasi bimbingan dan Teknologi Informasi Komunikasi (ABTIK) berbasis Web di SMAN 1 Pengasih. Berdasarkan desain/rancangan karya teknologi informasi yang telah dijelaskan selanjutnya akan dijelaskan sebelumnya, langkah-langkah penggunaan Aplikasi Bimbingan Teknologi Informasi dan Komunikasi (ABTIK) berbasis web sebagai berikut :

Tahap ke 1 adalah membuat menumenu di aplikasi bimbingan teknologi dan komunikasi (ABTIK) berbasis web, yang telah dirancang pada tahap sebelumnya. Menumenu yang terdapat aplikasi bimbingan teknologi dan komunikasi (ABTIK) berbasis web adalah sebagai berikut:

 Fitur Utama aplikasi bimbingan teknologi dan komunikasi (ABTIK) berbasis web di SMAN 1 Pengasih

| Bimbingan Tik | 3           | × +                                                                                                    |                                     |          |             |
|---------------|-------------|----------------------------------------------------------------------------------------------------|-------------------------------------|----------|-------------|
| < → ⊂ @       |             | () www.sma                                                                                                    | 1pengasih.sch.id/bimbingan-tik.html |          |             |
| 🖬 sa          | na1pengasih | @yahoo.com 🕓 (02                                                                                                    | 74) 773123                          |          |             |
| -             |             |                                                                                                    |                                     |          |             |
|               | 3           |                                                                                                    |                                     |          |             |
|               | WOME        | ON DUCAN TH                                                                                                    | DEDDURTAKAAN PEKOLAH (LINK)         | OD/DEIL  | EADS ITAD   |
|               | HOME        | DINDINGAN TIK                                                                                                    | PERPOSING AND AN OEKODAN (LINK)     | PROFIL # | PASID IAS * |
|               | 202 01      | 1. In 1. In |                                     |          |             |
|               | P2D ON      | LINE                                                                                                    |                                     |          |             |

#### Bimbingan TIK

*Gambar aplikasi bimbingan TIK di web* Keterangan:

a. Web smalpengasih.sch.id

Website ini digunakan untuk menempelkan Aplikasi Bimbingan Teknologi Informasi dan Komunikasi (ABTIK) berbasis web di SMAN 1 Pengasih pada halaman utama.

b. Bimbingan TIK

Klik disini Tombol ini digunakan untuk masuk ke Aplikasi Bimbingan Teknologi Informasi dan Komunikasi (ABTIK) berbasis web di SMAN 1 Pengasih.

2. Menu Login

Menu ini digunakan untuk membuat akun pengguna, baik level admin (pembimbing) maupun level klien.

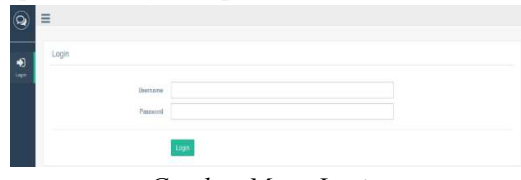

Gambar Menu Login

#### Keterangan:

a. Tombol Masukkan Data User

Tombol ini digunakan untuk memasukkan data akun pengguna yang meliputi Username, Password, Level, dan data pribadi pengguna (Nama, NIS/NIP/NIK, Kelas) b. Tombol Edit

Tombol ini digunakan untuk mengedit data akun pengguna

c. Tombol Hapus

Tombol ini digunakan untuk menghapu data akun pengguna

- 3. User Level Koselor
- a. Menu Dashboard

Menu ini digunakan untuk menampilkan informasi statistik konseling dan pengunjung aplikasi

| 10 Unshiowd         | Topik Terbanyak                                                                                                    |
|---------------------|----------------------------------------------------------------------------------------------------|
| R Mulat             | Mongidentifikasi kegunaan program pengolah kata                                                                                                    |
| Lee Laprees         | Eindenna andrenuter 5 Kall                                                                                                    |
| Pertanyaka Data     | Mombuat dan menghapus nomer halaman<br>apradensi se to to zonen 6027<br>Dadows webanyas 9 róni                                                                                                    |
| 🖶 Unit              | 3 Morrightie failst lefak defarmier stersgen teebiegei formet ukuries kerbes<br>2019-04-0 (2020-04 uue ezze<br>Dates vedanges 1 fail)                                                                                                    |
| eter Garri Pasturet | Merchand dan meruphagus header and factor<br>densities to the extreme Web     School State     School State     School |
|                     | <ul> <li>Mengidentifikasi fungsi berbagai menu dan ikon diprogram pengolah kata<br/>persentat teor reman stata<br/>persentati teor reman stata</li> </ul>                                                                                                    |

Gambar Menu Dashboard

b. Menu Materi

Menu ini digunakan untuk mengelola data materi konseling yang terdiri dari Kelas, Materi, Submateri, Sub Submateri, dan file lampiran sebagai materi solusi konseling

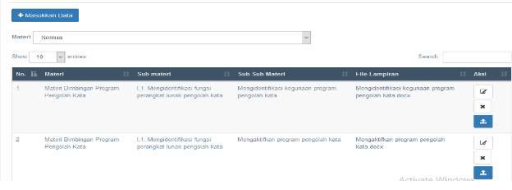

Gambar Menu Materi

Keterangan:

1) Tombol Masukkan Data

Tombol ini digunakan untuk memasukkan data materi konseling yang meliputi Kelas, Materi, Submateri, Sub Submateri, dan file lampiran sebagai materi solusi konseling

2) Filter Kelas dan Materi

Tombol ini digunakan untuk menampilkan data berdasar pilihan filter

3) Search

Form ini digunakan untuk melakukan pencarian berdasar kata kunci yang dimasukkan

4) Tombol Edit

Tombol ini digunakan untuk mengedit data materi konseling

5) Tombol Hapus

Tombol ini digunakan untuk menghapus data materi konseling

6) Tombol Upload

Tombol ini digunakan untuk mengupload file materi solusi konseling c. Menu Laporan

Menu ini menampilkan informasi tentang hambatan dan tindak lanjut dari konseling yang meliputi tanggal, nama klien, hambatan yang dihadapi dan tindak lanjutnya.

| Lapora | n                      |    |                       |          |                                         |   |                                              |    |
|--------|------------------------|----|-----------------------|----------|-----------------------------------------|---|----------------------------------------------|----|
| Kelas  | X MIRA 3 Y             |    |                       |          |                                         |   |                                              |    |
| Show 1 | 0 v entries            |    |                       |          |                                         |   | Search                                       |    |
| Ce Ce  | tak ke MsWord          |    |                       |          |                                         |   |                                              |    |
| No. 18 | Tanggal                | 11 | Nama 🔢                | Kelas 🗄  | Konseling                               | П | Solusi                                       | 11 |
| 1      | 2019-04-16<br>10:10:52 |    | CINTIA TRI<br>WAHYUNI | X MIPA 3 | Membuat dan menghapus normor halaman    |   | Membuat dan menghapus nomor halaman.docx     |    |
| 2      | 2019-04-16<br>10:10:57 |    | CINTIA TRI<br>WAHYUNI | X MIPA 3 | Membuat dan menghapus header and foster |   | Membuat Dan Menghapus Header And Foster.docs | <  |
| 3      | 2019-04-16<br>10:10:67 |    | ANISA YULIAWATI       | X MIPA 3 | Membuat dan menyimpan dokumen baru      |   | Membuat dan menyimpan dokumen baru docx      |    |
| 4      | 2019-04-16<br>10:10:57 |    | ANISA YULIAWATI       | X MIPA 3 | Membuat dan menyimpan dokumen baru      |   | Membuat dan menyimpan dokumen baru docx      |    |

Gambar Menu Laporan

Keterangan:

1) Filter Kelas

Digunakan untuk menampilkan data laporan berdasar kelas yang dipilih

2) Tombol Cetak ke MsWord

Tombol ini digunakan untuk menampilkan laporan ke dalam format Ms. Word

d. Menu Pertanyaan baru

Menu ini digunakan untuk memonitor pertanyaan-pertanyaan baru dari user/klien

|    | 2019/04/16 11:14:20 | Satarsh, S.Fd                | Degemene cere monompliten symbol den Egeet on? | Golum divertificasi | œ  | × |
|----|---------------------|------------------------------|------------------------------------------------|---------------------|----|---|
| ż  | 2019-04-15 10:11 02 | SIDIG ZULKARNAN UMBU REBI    | Cara menghitang wektar                         | Betan doeithau      | œ  | ж |
| ŝ. | 2013-04-15 03 71.57 | WEINAH HAITTATI, S.F.        | Casa managepilicar tablet di sorri             | Patin doeillose     | ur | * |
| 4  | 2010/04/14 13:27:24 | IOMAGA BIHANG DHARMA SAADMI  | membust undergan                               | (Selam downlikes)   | c# | × |
| 0  | 2019-04/34 12(24:57 | KUNKZA DINIANG DUARMA PRADMI | Cara membuat vatasi algoritma                  | Oolum disentikasi   | æ  | ж |

Gambar Menu Pertanyaan

e. Menu User

Menu ini digunakan untuk mengedit data user yang meliputi username, nama, level, kelas, aksi

|       |    | in Data User       |                        |   |       |      |       |      |   |   |
|-------|----|--------------------|------------------------|---|-------|------|-------|------|---|---|
| ton 1 | 0  | ortrios            |                        |   |       |      | Septh |      |   |   |
| No.   | 1h | Usemanie           | Nama                   | 1 | Level | - 41 | Kelas | Aksi |   | 1 |
| ť.    |    | 19750824280842827  | Sutersin, S.Pd         |   | (see  |      | Garu  | 18   | × |   |
|       |    | 197703082010012004 | NUROIORIVALI S Kom     |   | soat  |      | Gant  | U.   | × |   |
|       |    | 196412221968832667 | SUIYAH, S.P.I.         |   | weet  |      | Goru  | U.   | × |   |
|       |    | 195902121967021011 | Dre. WASHO             |   | 1097  |      | Gunu  | 18   | × |   |
|       |    | 196712111897822862 | Dra. GANIS WORD SUPENI |   | 1547  |      | Ganu  |      | × |   |

Gambar Menu User

### f. Menu Ganti Password

Menu ini digunakan untuk mengganti password login

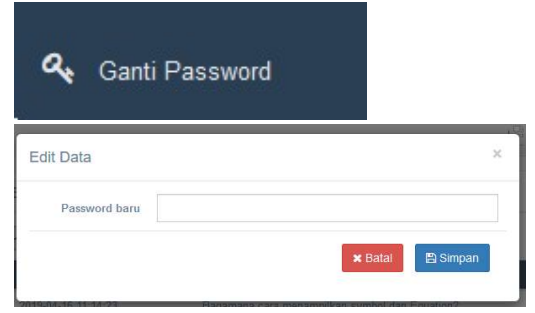

Gambar Menu Ganti Password

Keterangan:

- Klik ganti password jika akan mengganti password
- 2) Ketik password baru di menu edit data
- g. Menu Logout

Menu ini digunakan untuk keluar dari aplikasi.

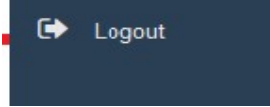

Gambar Menu Logout

Keterangan:

Klik menu logout untuk keluar dari aplikasi

- 4. User Level Klien
- a. Menu Dashboard

Menu ini digunakan untuk menampilkan informasi statistik konseling dan pengunjung aplikasi

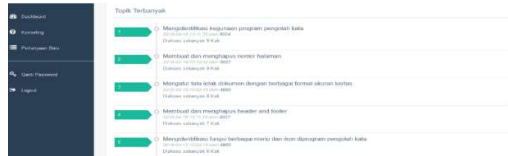

Gambar Menu Dashboard

b. Menu Konseling

Menu ini digunakan untuk memilih materi konseling yang diinginkan dan menambahkan pertanyaan materi yang belum tersedia pada pilihan.

| a Mengal | বা                                  |
|----------|-------------------------------------|
|          | Mengaktifkan program pengolah kata  |
|          | Mengaktifkan program pengolah angka |
|          | Mengaktifkan program presentasi     |

Gambar Menu Konseling

Keterangan:

1) Form Pencarian

Form ini digunakan untuk memasukkan kata kunci materi konseling yang diinginkan. Pilih pada judul materi untuk mendownload solusinya

2) Form Tambah Pertanyaan

Form ini digunakan untuk memasukkan pertanyaan konseling yang belum tersedia pada pilihan

| 24                 |
|--------------------|
|                    |
| 🗙 Batai 🛛 🖺 Simpan |
|                    |

Gambar Form Tambah Pertanyaan

### c. Menu Pertanyaan Baru

Menu ini digunakan untuk menyimpan pertanyaan-pertanyaan baru yang pernah diajukan, ditabel ini meliputi tanggal, pertanyaan, dan status

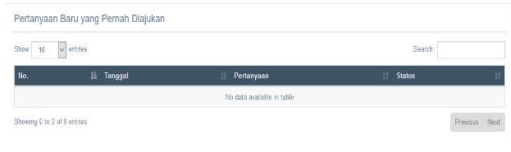

Gambar menu pertanyaan baru

### d. Menu Ganti Password

Menu ini digunakan untuk mengganti password login

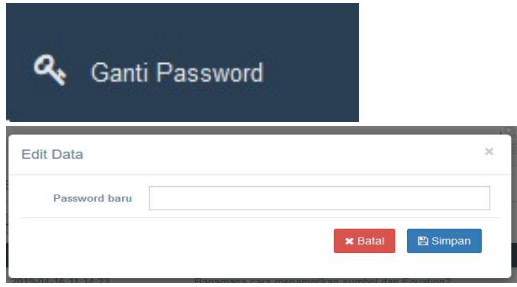

Gambar Menu Ganti Password

## Keterangan:

- 1) Klik ganti password jika akan mengganti password
- 2) Ketik password baru di menu edit data

e. Menu Logout

Menu ini digunakan untuk keluar dari aplikasi.

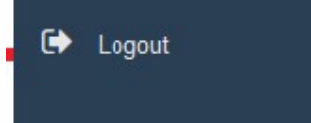

Gambar Menu Logout Keterangan: Klik menu logout untuk keluar dari aplikasi

# **KESIMPULAN**

Aplikasi Bimbingan Teknologi Informasi dan Komunikasi (ABTIK) berbasis web SMAN1 Pengasih ini mampu menjembatani antara guru bimbingan teknologi informasi dan Komunikasi dengan guru mata pelajaran, Tenaga kependidikan dan siswa SMA Negeri 1 Pengasih yang dilaksanakan secara *realtime*, dalam hal pemanfaatan teknologi informasi agar kegiatan belajar mengajar di SMAN 1 Pengasih dapat berjalan dengan baik.

# DAFTAR PUSTAKA

- Peranginangin, Kasiman. (2006). *Aplikasi WEB dengan PHP dan MySQL. -Ed I.* Yogyakarta: Andi Offset.
- Sutanta, Edhy. (1993). Sistem Basis Data Konsep dan Peranannya Dalam Sistem Informasi Manajemen. Yogyakarta: Andi Offset.

http://www.php.net

http://www.mysql.com